tບູດື

# [2018] iOS开发者账号申请教程

# -、 创建 Apple ID:

(如果您已有 Apple ID,可跳过第一步,直接到第二步登录即可)

1、登录苹果注册官网:https://appleid.apple.com/#

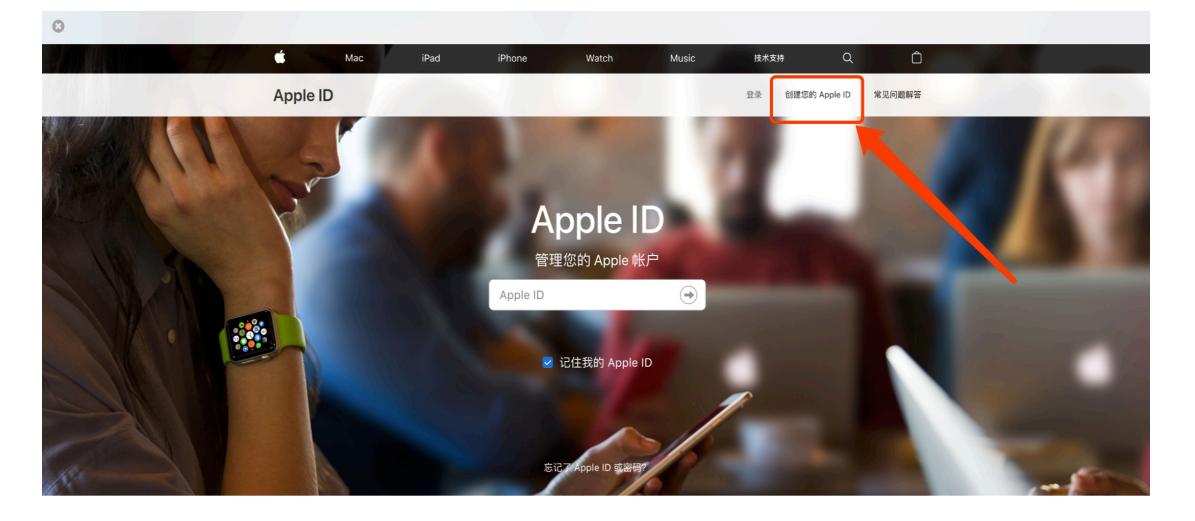

您的帐户适用于 Apple 的所有服务 <sup>使用一个 Apple ID 和密码即可访问所有 Apple 服 务。了解有关 Apple ID 的更多信息<sup>3</sup></sup>

2、完善个人信息;

|     | Ś.       | Мас | iPad | iPhone           | Watch                      | Music              | 技术支持   | ۹          | Ô      |  |  |
|-----|----------|-----|------|------------------|----------------------------|--------------------|--------|------------|--------|--|--|
|     | Apple ID | )   |      |                  |                            |                    | 登录 创建的 | 韵 Apple ID | 常见问题解答 |  |  |
| 2n1 |          |     |      | 创建;              | 您的 App                     | ple ID             |        |            |        |  |  |
|     |          |     |      | 只需一个 Apple<br>已有 | ID,您即可访问 A<br>Apple ID? 在此 | Apple 所有内容。<br>查找〉 |        |            |        |  |  |
|     |          |     | 姓    | Æ                | 名字                         |                    |        |            |        |  |  |
|     |          |     | 中[   | Ξ                |                            |                    | ×      |            |        |  |  |
|     |          |     | 出    | 生日期              |                            |                    | 0      |            |        |  |  |
|     |          |     |      | ma@avamala a     |                            |                    |        |            |        |  |  |
|     |          |     | 「日本  | me@example.co    | om                         |                    |        |            |        |  |  |
|     |          |     | 密    | B                |                            |                    |        |            |        |  |  |
|     |          |     | 确    | 认密码              |                            |                    |        |            |        |  |  |
|     |          |     |      |                  |                            |                    |        |            |        |  |  |
|     |          |     | 安    | 全提示问题 1          |                            |                    | ~      |            |        |  |  |
|     |          |     | 答    | 案                |                            |                    |        |            |        |  |  |
|     |          |     |      |                  |                            |                    |        |            |        |  |  |

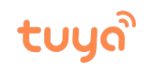

注意:安全提示中填写的3个问题,建议您截图保存,在后面的双重验证操作中需要填写以下问题;

| 安全提示问题 1 | ~ |
|----------|---|
| 答案       |   |
|          |   |
| 安全提示问题 2 | ~ |
| 答案       |   |
|          |   |
| 安全提示问题 3 | ~ |
| 答案       |   |

这些问题将用于验证您的身份,以及在您忘记密码时恢复您的密码。

3、信息完善点击"提交"后,页面会跳转验证码,登录注册邮箱获取验证码;

| ● ○ ● / 管理后台                    | × Python爱好者社区              | × 😮 涂鶏智能平台              | } × <b>₹</b> 开发文档      | × 🗋 管理后台             | × 🗸 🗯 App Store Connect                                                                                                    | × 🕯 创建您的 Apple ID - Apple (中 × 🔽 😑 |
|---------------------------------|----------------------------|-------------------------|------------------------|----------------------|----------------------------------------------------------------------------------------------------|------------------------------------|
| ← → C Apple Inc. [US] https:/   | /appleid.apple.com/account | t#!&page=create         |                        |                      |                                                                                                    | x 😭 🔿                              |
| ::: 应用 《 卒来中国 《 Apple Developer | Tunes Connect 😈 Tuya       | BSS G Tuya Smart Develo |                        | YouTube I Tuya腾讯企业即相 | Python爱好者社区                                                                                                    |                                    |
|                                 | •                          | Mac IPau                | iPhone Watch           | Music                |                                                                                                    |                                    |
|                                 | Apple ID                   |                         |                        |                      | 登录 创建您的 Apple ID 常见问题解答                                                                                                    |                                    |
|                                 |                            |                         |                        |                      |                                                                                                    | and the second                     |
|                                 |                            |                         |                        |                      |                                                                                                    |                                    |
|                                 |                            |                         | 创 建 您 的 A              | pple ID              |                                                                                                    |                                    |
|                                 |                            |                         |                        |                      |                                                                                                    |                                    |
|                                 |                            |                         |                        |                      |                                                                                                    |                                    |
|                                 |                            |                         | 验证您的电子邮件<br>新 Apple    | 牛地址以创建<br>e ID       |                                                                                                    |                                    |
|                                 |                            |                         | 一封包含验证码的电子             | 一邮件已发送至              |                                                                                                    |                                    |
|                                 |                            |                         | wangdr@tuya<br>请在此处输入型 | .com。                |                                                                                                    |                                    |
|                                 |                            |                         |                        |                      |                                                                                                    |                                    |
|                                 |                            |                         | 没有收到电子                 | 邮件?                  |                                                                                                    |                                    |
|                                 |                            |                         | 发送新验证码                 | 取消 继                 | 续                                                                                                    |                                    |
|                                 |                            | (                       | •••••                  |                      |                                                                                                    |                                    |
|                                 |                            |                         |                        |                      |                                                                                                    |                                    |
|                                 |                            |                         | 你第一次坐飞机是去哪里?           | ×                    | <ul> <li>Image: A set of the set of the</li></ul> |                                    |
|                                 |                            |                         |                        |                      |                                                                                                    |                                    |
|                                 |                            |                         |                        |                      |                                                                                                    |                                    |
| 1533604846-xiaobapk             | 1532335155-minesapk        |                         |                        |                      |                                                                                                    | 显示全部  ×                            |

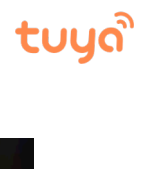

## 4、注册成功后,页面跳转如下;

| Ś        | Mac    | iPad                                               | iPhone        | Watch   | Music                                                  | 技术支持        | Q | Ô  |  |
|----------|--------|----------------------------------------------------|---------------|---------|--------------------------------------------------------|-------------|---|----|--|
| 您的 Apple | e ID 是 |                                                    |               |         |                                                        |             |   | 注销 |  |
| 帐户       |        | APPLE ID<br>出生日期<br>语言<br>简体中文<br>-<br>国家或地区<br>中国 | - 中文(简体)      |         | 联络方式                                                   |             |   | SH |  |
| 安全       |        | 密码<br>更改密码。<br>救援电子邮作<br>添加救援印                     | <br>件<br>电子邮件 |         | 安全提示问题<br>更改安全提示问题。<br>两步验证<br>为您的帐户增加一)<br>护。<br>开始使用 | <br>层额外的安全防 |   | -  |  |
| 设备       |        | 使用您 Ap                                             | ople ID 登录的设备 | 备将显示在此多 | <b>ひ。了</b> 解更多 >                                       |             |   |    |  |

# 二、将注册号的 Apple ID 升级为开发者

### 1、登录苹果开发者平台:

Faccount%2F&rv=1

|   | Ć Developer             |
|---|-------------------------|
|   | Apple ID                |
| L | Password                |
|   | Create Apple ID Sign In |
|   | Forgot ID or Password?  |

2、登录后点击页面下方 "Join the Apple DeveloperProgram"

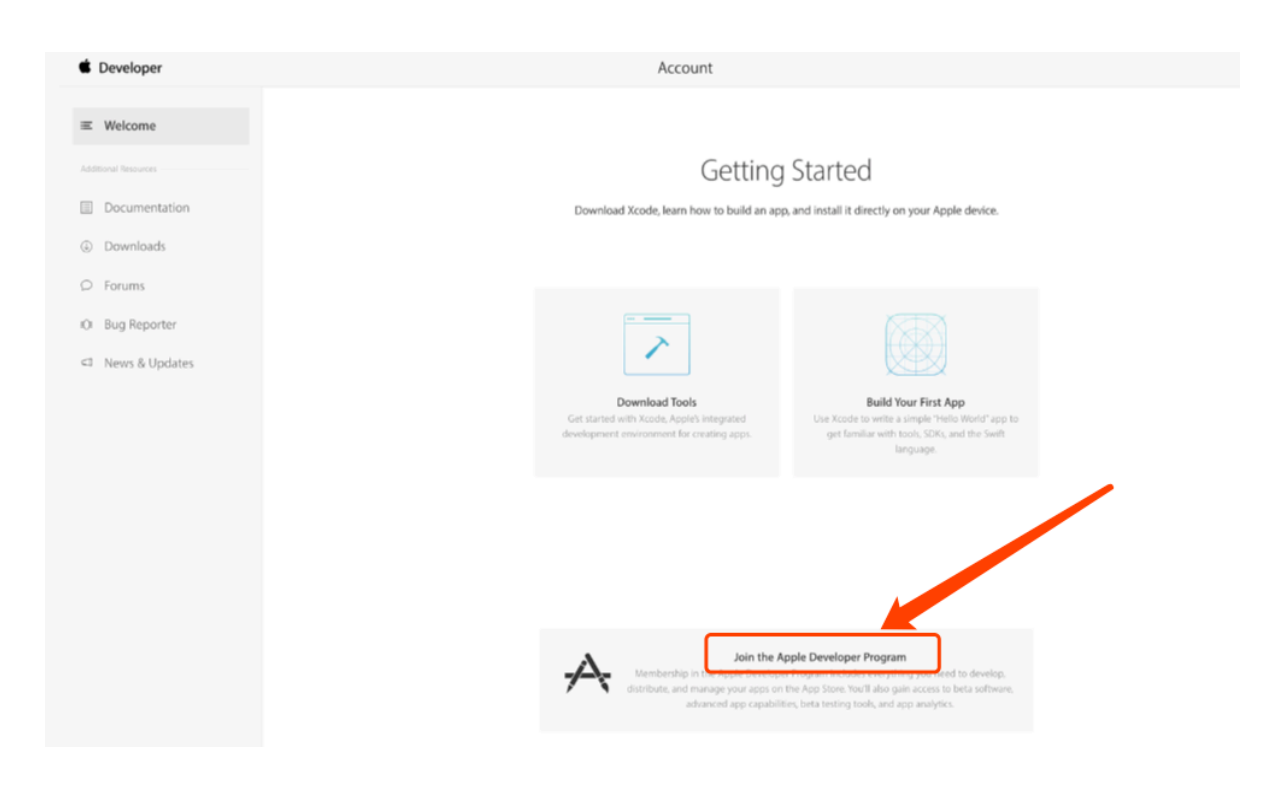

## 3、点击右上角 "Enroll"

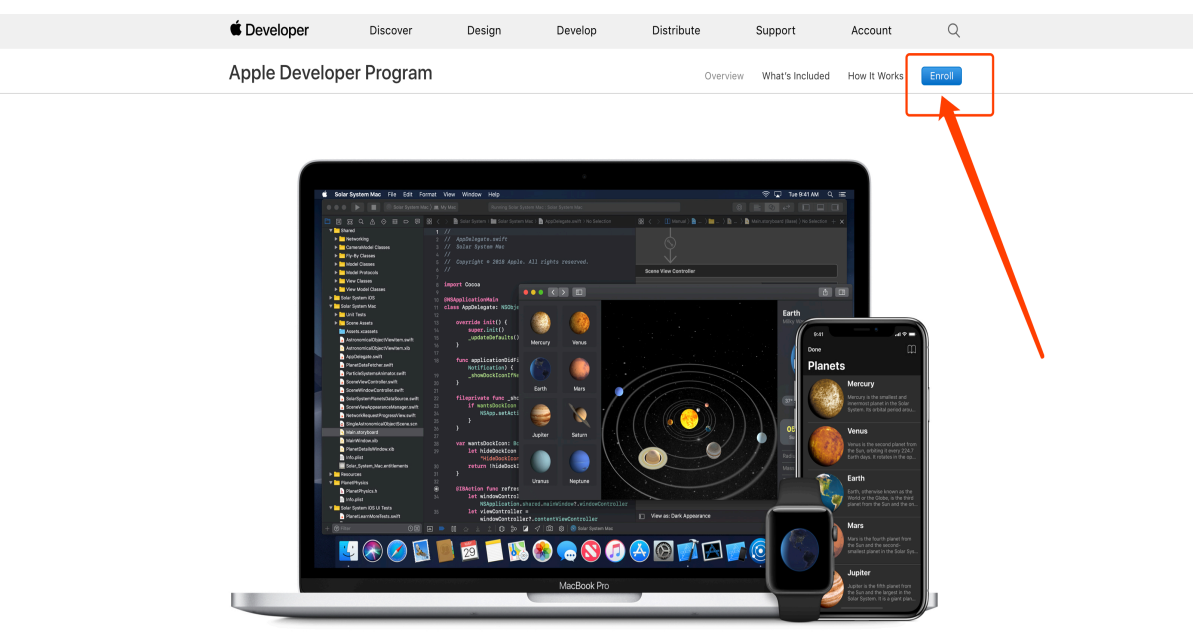

From Code to Customer

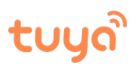

### 4、点击页面下方 "Start Your Enrollment"

| É Developer    | Discover  | Design | Develop | Distribute | Support         | Account      | Q      |
|----------------|-----------|--------|---------|------------|-----------------|--------------|--------|
| Apple Develope | r Program |        |         | Overview   | What's Included | How It Works | Enroll |

# What You Need To Enroll

## Server Enrolling as an Individual

If you are an individual or sole proprietor/single person business, get started by signing in with your Apple ID with two-factor authentication turned on. You'll need to provide basic personal information, including your legal name and address.

# Enrolling as an Organization

If you're enrolling your organization, you'll need an Apple ID with two-factor authentication turned on, as well as the following to get started:

#### A D-U-N-S® Number

Your organization must have a D-U-N-S Number so that we can verify your organization's identity and legal entity status. These unique nine-digit numbers are assigned by Dun & Bradstreet and are widely used as standard business identifiers. You can check to see if your organization already has a D-U-N-S Number and request one if necessary. They are free in most jurisdictions. Learn more >

#### Legal Entity Status

Your organization must be a legal entity so that it can enter into contracts with Apple. We do not accept DBAs, fictitious businesses, trade names, or branches.

#### Legal Binding Authority

As the person enrolling your organization in the Apple Developer Program, you must have the legal authority to bind your organization to legal agreements. You must be the organization's owner/founder, executive team member, senior project lead, or have legal authority granted to you by a senior employee.

#### A Website

Your organization's website must be publicly available and the domain name must be associated with your organization.

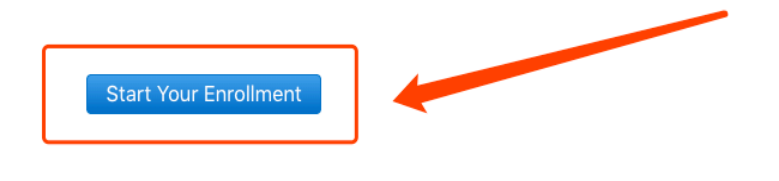

English 简体中文 日本語 한국어

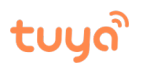

## 5、需要开启双重验证,点击下方 "Apple ID 的双重认证",内有详细操作说明,根据引导操作即可;

| 🗯 Developer | 探索                                                                                                    | 设计       | 开发             | 分发           | 支持       | 帐户 | Q    |  |  |  |
|-------------|----------------------------------------------------------------------------------------------------|----------|----------------|--------------|----------|----|------|--|--|--|
|             |                                                                                                    |          |                |              |          |    | ■ 注销 |  |  |  |
|             | 您的App                                                                                                    | le ID m  | 要更新。           |              | 南部以て信白   |    |      |  |  |  |
|             | <u> 任</u> 您进行下一步之前                                                                                                    | ,頃元任您的Ap | pie id (wangor | @tuya.com/ 4 | "更新以下信息。 |    |      |  |  |  |
|             | <ol> <li>移动电话号码</li> <li>您帐户中的电话号码需要一个属于您的国家/地区的移动电话号码。请在appleid.apple.com</li> <li>更新您的移动电话号码,然后返回Apple Developer网站继续流程。</li> </ol> |          |                |              |          |    |      |  |  |  |
|             | <ol> <li>双重认证<br/>您的Apple ID需要<br/>问权限以登入开始<br/>更多详情,请参问</li> </ol>                                                                  | 码的访      |                |              |          |    |      |  |  |  |
|             | <ul><li>回家</li><li>已设置。</li></ul>                                                                                                    |          |                |              |          |    |      |  |  |  |

6、开启双重验证后页面显示如下,点击右上角的"Account"

| 🗯 Developer | 探索                                       | 设计                       | 开发                      | 分发       | 支持 | Account | Q  |
|-------------|------------------------------------------|--------------------------|-------------------------|----------|----|---------|----|
|             | 您的 Apple ID ( <b>wang</b>                | DIE ID 뉬<br>gdr@tuya.com | <b>犬态。</b><br>) 所关联的以下作 | 言息已为更新状态 | 5. | 1       | ■■ |
|             | <ul><li>✓ 国家</li><li>已设置。</li></ul>      |                          |                         |          |    |         |    |
|             | <ul> <li>移动电话号码</li> <li>已验证。</li> </ul> |                          |                         |          |    |         |    |
|             | <ul><li>○ 双重认证已开启。</li></ul>             |                          |                         |          |    |         |    |

## 7、点击下方"Join the Apple DeveloperProgram"

| É Developer          | Account                                                                                                    |  |  |  |  |  |  |
|----------------------|----------------------------------------------------------------------------------------------------|--|--|--|--|--|--|
| ≔ Welcome            |                                                                                                    |  |  |  |  |  |  |
| Additional Resources | Getting Started                                                                                                    |  |  |  |  |  |  |
| Documentation        | Download Xcode, learn how to build an app, and install it directly on your Apple device.                                                                                                    |  |  |  |  |  |  |
| Downloads            |                                                                                                    |  |  |  |  |  |  |
| ♀ Forums             |                                                                                                    |  |  |  |  |  |  |
| 🕫 Bug Reporter       | Get started with Xcode, Apple's integrated development                                                                                                    |  |  |  |  |  |  |
| News & Updates       | environment for creating apps.                                                                                                    |  |  |  |  |  |  |
|                      | Build Your First App         Use Xcode to write a simple "Hello World" app to get familiar         with tools, SDKs, and the Swift language.                                                                                                    |  |  |  |  |  |  |
|                      | Join the Apple Developer Program<br>Membership in the Apple Developer Program includes<br>everything you need to develop, distribute, and manage your<br>apps on the App Store. You'll also gain access to beta<br>software, advanced app capabilities, beta testing tools, and<br>app analytics. |  |  |  |  |  |  |

## 8、点击右上角 "Enroll"

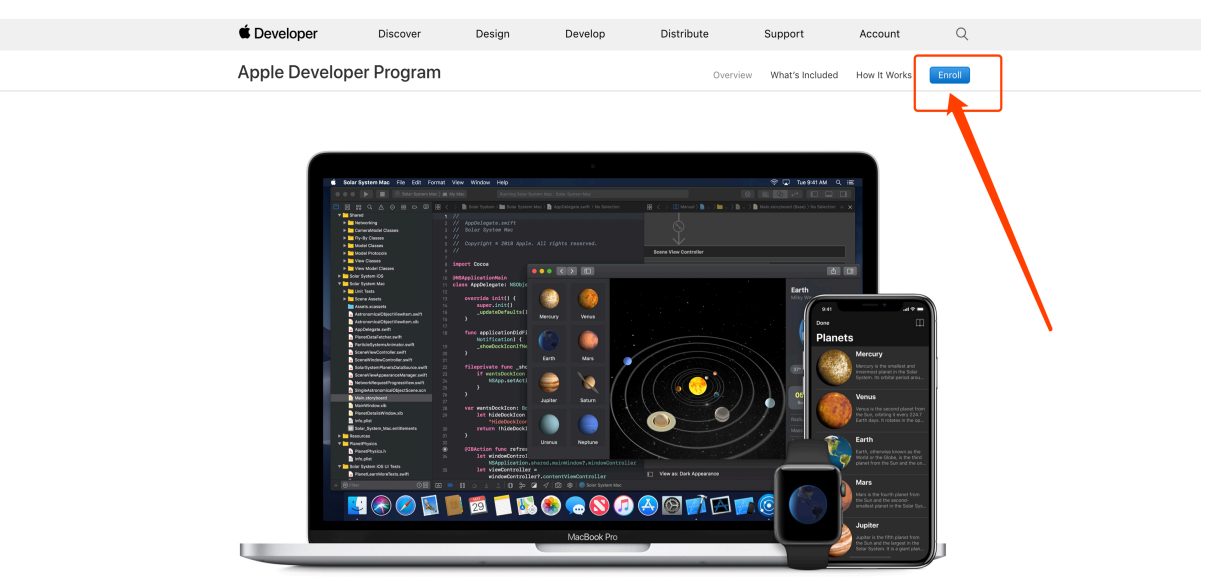

## From Code to Customer

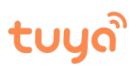

### 9、点击页面下方 "Start Your Enrollment"

| É Developer    | Discover  | Design | Develop | Distribute | Support         | Account      | Q      |
|----------------|-----------|--------|---------|------------|-----------------|--------------|--------|
| Apple Develope | r Program |        |         | Overview   | What's Included | How It Works | Enroll |

# What You Need To Enroll

## Enrolling as an Individual

If you are an individual or sole proprietor/single person business, get started by signing in with your Apple ID with two-factor authentication turned on. You'll need to provide basic personal information, including your legal name and address.

# Enrolling as an Organization

If you're enrolling your organization, you'll need an Apple ID with two-factor authentication turned on, as well as the following to get started:

#### A D-U-N-S® Number

Your organization must have a D-U-N-S Number so that we can verify your organization's identity and legal entity status. These unique nine-digit numbers are assigned by Dun & Bradstreet and are widely used as standard business identifiers. You can check to see if your organization already has a D-U-N-S Number and request one if necessary. They are free in most jurisdictions. Learn more >

#### Legal Entity Status

Your organization must be a legal entity so that it can enter into contracts with Apple. We do not accept DBAs, fictitious businesses, trade names, or branches.

#### Legal Binding Authority

As the person enrolling your organization in the Apple Developer Program, you must have the legal authority to bind your organization to legal agreements. You must be the organization's owner/founder, executive team member, senior project lead, or have legal authority granted to you by a senior employee.

#### A Website

Your organization's website must be publicly available and the domain name must be associated with your organization.

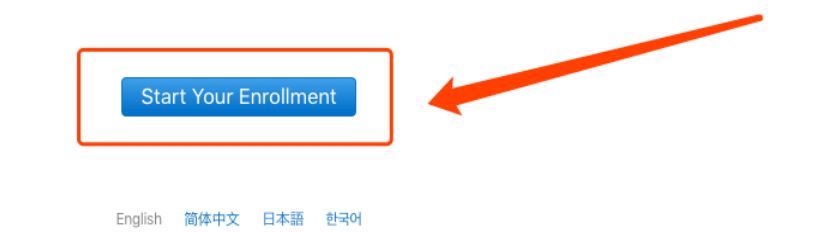

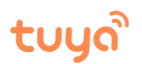

继续

取消

| 10  | " ~   / ~ |                  |       |  |
|-----|-----------|------------------|-------|--|
| 10  |           | N 3(単合)(FNI//一一) | ハッショー |  |
| тo. |           |                  |       |  |

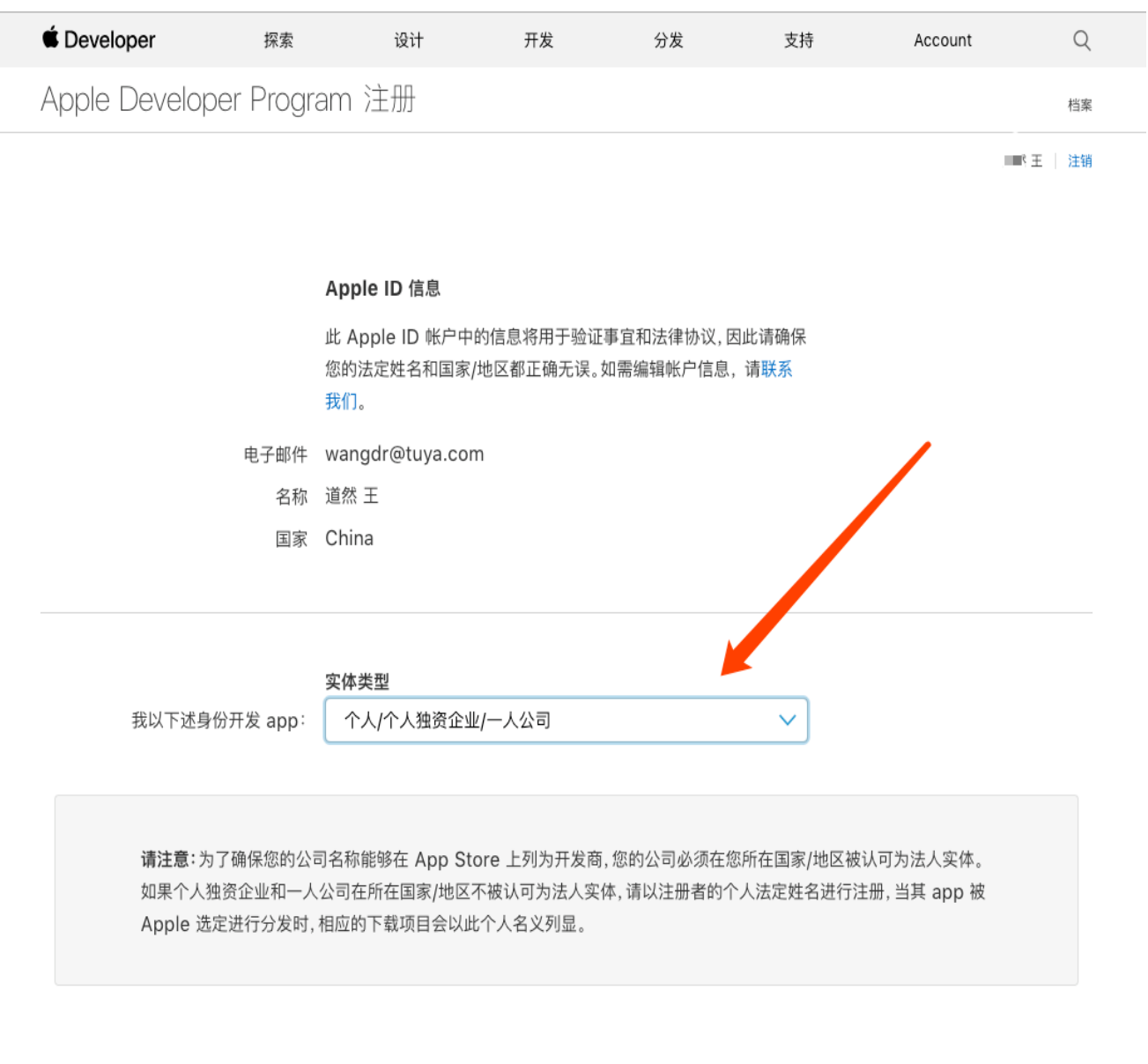

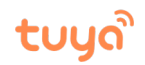

### 11、完善信息,此处需要注意联系人姓名处填写,填写负责人姓名,必须填写英文;

| É Developer   | 探索        | 设计    | 开发 | 分发 | 支持 | Account | Q    |
|---------------|-----------|-------|----|----|----|---------|------|
| Apple Develop | er Progra | am 注册 |    |    |    |         | 您的信息 |

■ ■ 注销

#### 联系信息

如果您的 app 被 Apple 批准进行分发,此 Apple ID 帐户上 的名称将用作您的开发商名称,也将用于合同和银行事务。 请确保它是您的法定名称,同时确保您的所在国家/地区信 息正确无误。如需编辑帐户信息,请联系我们。

| 由迁号码 |  |
|------|--|
| 电话亏妈 |  |

| 法定姓名 |         |      |     |
|------|---------|------|-----|
| 电话号码 | ~       |      | ext |
|      | 国家/地区代码 | 电话号码 | 分机号 |

请以当地语言输入您的住宅或企业地址。

| 地址行 1                          |       |  |   |
|--------------------------------|-------|--|---|
| <b>地址行 2</b><br><sup>可选填</sup> |       |  |   |
| 市/镇                            |       |  |   |
| 州/省                            | 选择    |  | ~ |
| <b>邮政编码</b><br><sup>可选填</sup>  |       |  |   |
| 国家                             | China |  |   |

#### 联系信息 (罗马字母形式)

请使用英文字母输入您的住宅或企业地址。请勿使用特殊字

|          | <u>符.</u>                 |  |
|----------|---------------------------|--|
| <u> </u> |                           |  |
| 名字       |                           |  |
|          | 请使用英文字母输入您的法定名字。请勿使用特殊字符。 |  |
|          |                           |  |
| 姓氏       |                           |  |
|          | 请使用英文字母输入您的法定姓氏。请勿使用特殊字符。 |  |
|          |                           |  |

切勿填写任何能体现开发者为公司的字眼,如"XX智能"、"XX装饰"。建议填写负责人姓名

| 地址行 1                          |    |   |
|--------------------------------|----|---|
| <b>地址行 2</b><br><sup>可选填</sup> |    |   |
| 市/镇                            |    |   |
| 州/省                            | 选择 | ~ |
| <b>邮政编码</b><br><sup>可选填</sup>  |    |   |

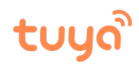

#### Apple Developer Program 许可协议

这是您与 Apple 之间订立的法律协议。 D 下载 PDF

PLEASE READ THE FOLLOWING APPLE DEVELOPER PROGRAM LICENSE AGREEMENT TERMS AND CONDITIONS CAREFULLY BEFORE DOWNLOADING OR USING THE APPLE SOFTWARE OR APPLE SERVICES. THESE TERMS AND CONDITIONS CONSTITUTE A LEGAL AGREEMENT BETWEEN YOU AND APPLE.

### Apple Developer Program License Agreement

#### Purpose

You would like to use the Apple Software (as defined below) to develop one or more Applications (as defined below) for Apple-branded products. Apple is willing to grant You a limited license to use the Apple Software and Services provided to You under this Program to develop and test Your Applications on the terms and conditions set forth in this Agreement.

Applications developed under this Agreement for iOS Products, Apple Watch, or Apple TV can be distributed in four ways: (1) through the App Store, if selected by Apple, (2) through the B2B Program area of the App Store, if selected by Apple, (3) on a limited basis for use on Registered Devices (as defined below), and (4) for beta testing through TestFlight. Applications developed for macOS can be distributed through the App Store, if selected by Apple, or separately distributed under this Agreement.

By checking this box I confirm that I have read and agree to be bound by the Apple Developer Program License
 Agreement above. If I am agreeing on behalf of my company, I represent and warrant that I have legal authority
 to bind my company to the terms of such Agreement above. I also confirm that I am of the legal age of majority
 in the jurisdiction in which I reside (at least 18 years of age in many countries).

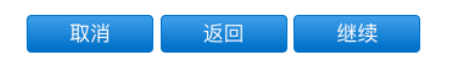

取消

购买

### 12、点击页面"继续"后跳转购买页面,点击"购买";

| É Developer     | 探索     | 设计                   | 开发   | 分发 | 支持 | Account | Q        |
|-----------------|--------|----------------------|------|----|----|---------|----------|
| Apple Developer | Progra | am 注册                |      |    |    |         | 购买详情     |
|                 |        |                      |      |    |    | 10      | . [] 注销  |
| 完成您的购买          |        |                      |      |    |    |         |          |
| 完成购买后,您会分别收到则   | 购买确认和  | 会员资格确认的电子邮件。         |      |    |    |         |          |
| 2               | 会员资格   | Apple Developer Prog | gram |    |    |         |          |
|                 | 费用     | RMB 688              |      |    |    |         |          |
| ŧ               | 持续时间   | 1年                   |      |    |    |         |          |
|                 | 注册 ID  | GM58N98M7Y           |      |    |    |         |          |
|                 |        |                      |      |    |    |         | <b>V</b> |

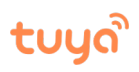

### 13、登录您的 Apple ID

| €<br>请召 | Mac<br><sup>*</sup> 录                               | iPad                                | iPhone                 | Watch | Music                                                                                | 技术支持               | Q            | 〔<br>】<br>安全 |
|---------|-----------------------------------------------------|-------------------------------------|------------------------|-------|--------------------------------------------------------------------------------------|--------------------|--------------|--------------|
|         | <b>输入您的 A</b><br>wangdr@t<br>密码*<br>忘了自己的 App<br>码? | Apple ID 和密码<br>uya.com<br>de ID 或密 | B<br>章录<br>apple ID的密码 | 码     | 你可以使用自己的<br>Apple 服务,例如<br>• App Store<br>• iTunes Store<br>• iPhoto 打印服<br>• iCloud | 勺 Apple ID 来享<br>叫 | 用其他          |              |
| Ę       | 消                                                   |                                     |                        |       | Ŕ                                                                                    | 9果您有问题, 欢迎随时       | 提问。 📞 400–66 | 56-8800      |

14、年费 99 美元,需要一张双标信用卡才能完成支付,标签为"银联+万事达"或"银联+VISA" (除广发银行)

| 招商銀行<br>IRENA MERCHANTS RANK<br>X ID 10 ML b<br>Notematy |      |   |
|----------------------------------------------------------|------|---|
| 有这2个标志的                                                  |      |   |
| 信用卡就行了                                                   | VISA | J |

# tບງລື

| Ś   | Мас                                   | iPad                 | iPhone              | Watch           | Music            | 技术支持      | Q         | Ô   |
|-----|---------------------------------------|----------------------|---------------------|-----------------|------------------|-----------|-----------|-----|
|     |                                       |                      |                     |                 |                  |           |           |     |
| ① 逆 | 送货选项                                  |                      |                     |                 |                  |           |           |     |
| [   | Ś.                                    | Apple Develo<br>会籍产品 | per Program – I     | Membership fo   | or one year      |           | RMB (     | 588 |
| ② 介 | 讨款                                    |                      |                     |                 |                  |           |           |     |
| 其他付 | 「款类型<br>VISA                          | MasterCard           |                     |                 |                  |           |           |     |
| IJ  | に<br>上<br>定<br>聊天<br>、<br>大<br>、<br>大 | 主意:付费用<br>两个标示的国     | _<br>的信用卡一<br>际货币信用 | 定要有"银耳<br>卡(广发银 | ξ+万事达"▣<br>行的除外) | 戍"银联+VISA | "继续       |     |
| 3 5 | え票                                    |                      |                     |                 |                  |           |           |     |
| ④ 务 | 除款与条件                                 |                      |                     |                 |                  |           |           |     |
|     |                                       |                      |                     |                 |                  | ប         | 单合计 RMB 6 | 88  |
|     |                                       |                      |                     |                 |                  |           |           |     |

## 15、填写信用卡信息;

| 🖆 Mac                                     | iPad               | iPhone             | Watch                                                                                                  | Music      | 技术支持                   | Q           |
|-------------------------------------------|--------------------|--------------------|----------------------------------------------------------------------------------------------------|------------|------------------------|-------------|
| ① 送货选项                                    |                    |                    |                                                                                                    |            |                        |             |
| <b>É</b>                                  | Apple Deve<br>会籍产品 | loper Program -    | - Membership fo                                                                                        | r one year |                        | RMB 68      |
| ②付款                                       |                    |                    |                                                                                                    |            |                        |             |
| 其他付款类型<br>• VISA                          | MasterCard         |                    |                                                                                                    |            |                        |             |
|                                           |                    |                    | 帐单联系人                                                                                                  |            |                        |             |
| 信用卡号                                      |                    | 安全代码               | E E                                                                                                    |            | 道然                     |             |
|                                           | 安全作<br>填写規<br>点击"  | t码必填<br>观则在请<br>?" | <ul> <li>林単地址</li> <li>公司名</li> <li>省分</li> <li>区、街道</li> <li>房间、3</li> <li>邮政編</li> <li>中国</li> </ul> | (可选)       | 城市 \$ 区 \$ \<br>R<br>区 | 、可不填        |
| 现在聊天                                      |                    |                    |                                                                                                    |            |                        | 继续          |
| <ul> <li>③ 发票</li> <li>④ 条款与条件</li> </ul> |                    |                    |                                                                                                    |            |                        |             |
|                                           |                    |                    |                                                                                                    |            | ĩ                      | 丁单合计 RMB 68 |

### 16、确认订单并完成支付;

| 交付选项                   |                                      |                                           |              |
|------------------------|--------------------------------------|-------------------------------------------|--------------|
|                        | Apple Developer Program - Me<br>会籍产品 | mbership for one year                     | RMB 688      |
| 付款                     | 帐单地址                                 | <b>VISA</b> 4067                          | 编辑           |
| ו••••27                | 浙江杭州西湖区<br>1<br>310012<br>中国         |                                           |              |
| 发票                     |                                      |                                           | 编辑发票         |
| 发票类型<br>Apple 电子收据与普通发 | □ 子邮件地址<br>〒 - (个人,公司)<br>安原抬头       | 发票寄送地址<br>27<br>浙江 杭州 西湖区<br>310012<br>中国 |              |
| 条款与条件                  |                                      |                                           | 查看           |
|                        |                                      |                                           | 订单合计 RMB 688 |
| 单击"立即下订单"按钮,即表;        | 示您确认自己接受本次销售交易的条款和条件。                |                                           | 立即下订单        |

C

17、确认付款完成后,请您耐心等待 3—5 个工作日的审核期,请关注注册 Apple ID 的邮箱,苹果 公司会发邮件告知您账号是否审核通过。您的账号下有 "Certificates, Identifiers&Profiles"功能表 示您的账号已成为开发者账号,可正常使用;开发者账号一年到期需要续费,请提前做好续费工作; 如未及时续费,您的 APP 会在 Apple Store 会自动下架,届时可能会造成影响。

| É Developer                    | Account                                                                  |  |  |  |
|--------------------------------|--------------------------------------------------------------------------|--|--|--|
| Program Resources              |                                                                          |  |  |  |
| ≔ Overview                     | SCHELIKON S                                                              |  |  |  |
| <ol> <li>Membership</li> </ol> | Apple Developer Program                                                  |  |  |  |
| ⊗ Certificates, IDs & Profiles |                                                                          |  |  |  |
| 🛧 App Store Connect            |                                                                          |  |  |  |
| CloudKit Dashboard             | Certificates, Identifiers & Profiles                                     |  |  |  |
| ★ Code-Level Support           | you need to develop and distribute apps.                                 |  |  |  |
| Additional Resources           |                                                                          |  |  |  |
| Documentation                  | App Store Connect Publish and manage your apps on the App Store with App |  |  |  |
| ① Downloads                    | Store Connect.                                                           |  |  |  |
| ♀ Forums                       |                                                                          |  |  |  |
| ICE Bug Reporter               |                                                                          |  |  |  |
| News & Updates                 |                                                                          |  |  |  |
|                                | <b>—</b>                                                                 |  |  |  |

#### 18、如有需要可直接联系苹果开发者客服:

# 苹果开发者平台网址 https://developer.apple.com

拉到页面最下端,点击"联系我们"

🗯 Developer

| 发现         | 设计       | 发展                | 分发         | 支持                |
|------------|----------|-------------------|------------|-------------------|
| 苹果系统       | 人机界面指南   | Xcode中            | 应用商店       | 开发者论坛             |
| iOS版       | 资源       | 迅速                | Mac软件      | 错误报告              |
| watchOS    | 影片       | Swift Playgrounds | App Review | 许可协议              |
| tvOS       | Apple设计奖 | TestFlight        | 批量购买计划     | 系统状况              |
| Safari和Web | 无障碍      | 文档                | 自定义B2B应用   | 联系我们              |
| 游戏         | 国际化      | 影片                | 企业应用       |                   |
| 企业         | 饰品       | 下载                | Safari扩展程序 | 帐户                |
| 教育         |          |                   | 营销资源       | 开发者计划             |
| WWDC       |          |                   | 商标许可       | 证书,ID和个人资料        |
|            |          |                   |            | App Store Connect |

## 然后点击"会员资格与账户"

| 🗯 Developer                                  | 探索              | 设计 | 开发                                                                                         | 分发 | 支持    | 帐户                         | Q |
|----------------------------------------------|-----------------|----|--------------------------------------------------------------------------------------------|----|-------|----------------------------|---|
| 联系我们                                         |                 |    |                                                                                            |    |       |                            |   |
| <b>我们能为您提供什么协助?</b><br>请选取主题,我们将帮您找到合适的支持方式。 |                 |    |                                                                                            |    |       |                            |   |
| 会员资格                                         | <b>)</b><br>与帐户 | Ę  | <b>米</b><br>F发与技术                                                                          |    | АрріЗ | <b>人、</b><br>置和分发          |   |
| App审                                         | <b>)</b><br>『核  | ŧ  | <b>1</b><br>日本<br>1<br>日本<br>1<br>1<br>1<br>1<br>1<br>1<br>1<br>1<br>1<br>1<br>1<br>1<br>1 |    | 5     | <b>一</b><br><b>首</b><br>舌动 |   |
| <b>人</b><br>报告问                              | <b>】</b><br>可题  | 反於 | <b>天</b><br>贵与其他主题                                                                         |    |       |                            |   |

然后点击"账户访问权限"

| (                      |                         | *                   | •                 | Å                      |  |
|------------------------|-------------------------|---------------------|-------------------|------------------------|--|
| $\times$               |                         | 会员资格-               | 与帐户               |                        |  |
|                        | 帐户访问权限                  |                     | ΦKF               | 白息更新                   |  |
|                        | 组织名称更改                  |                     | D                 | UNS编号                  |  |
|                        | 计划注册                    |                     | 计划                | 购买和美订                  |  |
|                        | 协议和合同                   |                     | 开发                | 者团队管理                  |  |
| App Store Connect用户和职能 |                         |                     | 其他会员资格或帐户问题       |                        |  |
| Ceveloper 》 联系我们       | 1                       |                     |                   |                        |  |
| <b>探索</b><br>苹果系统      | <b>设计</b><br>人机界面指南(英文) | <b>开发</b><br>Xcode中 | <b>分发</b><br>应用商店 | <b>支持</b><br>开发者论坛(中文) |  |

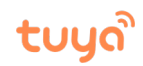

### 然后选择联系方式联系苹果客户即可

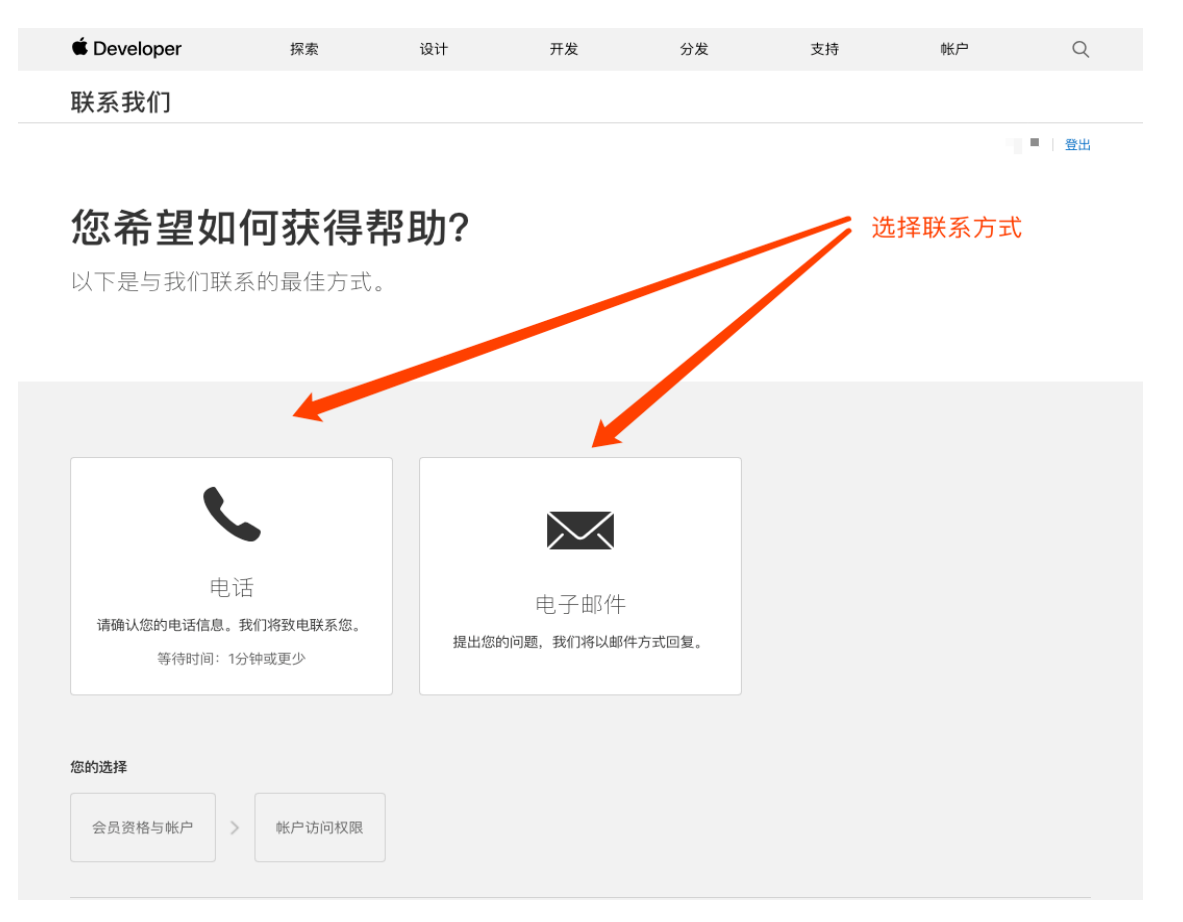

更多引导操作请参考苹果官方:<u>https://developer.apple.com/documentation/</u>